# Handreichung: Wie die neuen Templates im WebSoziCMS zu nutzen sind

Seit dem Landesparteitag stehen zwei neue Templates im Landtagswahldesign für das WebSoziCMS zur Verfügung: spdbw\_2015\_kand und spdbw\_2015\_allg. Wie die Namen schon andeuten, ist das eine Template für KandidatInnen und das andere für Gliederungen gedacht. Die Unterschiede: Beim allgemeinen Template ist der Header schmaler und wird auf allen Unterseiten angezeigt, während er beim KandidatInnen-Template breiter ist und nur auf der Startseite angezeigt wird. Beim KandidatInnen-Template steht die Newsbox-Funktion nicht zur Verfügung, stattdessen ist es möglich, ein Zitat im Header zu realisieren. Beide Templates sind vollständig responsive, das heißt, dass sie auf allen Bildschirmen und auch Smartphones passend angezeigt werden.

Und so werden sie eingerichtet:

#### Schritt 1

Im Adminbereich sind alle etwaigen CSS-Anpassungen zu entfernen. Das geht via Einstellungen > Metatags. (Wir werden keinen Support für über CSS modifizierte Templates leisten.)

## Schritt 2

Das gewünschte Template via Einstellungen > Layoutauswahl auswählen.

#### Schritt 3

Auf der gleichen Seite sind auch die Banner und Logos in den richtigen Größen hochzuladen. Beim KandidatInnen-Template gibt es eine Besonderheit: Das Bild für die Mobilversion wird über die Logo-Funktion hochgeladen, während das SPD-Logo rechts nicht verändert werden kann. Beim allgemeinen Template ist das Logo rechts austauschbar, sodass auch Jusos, ASF, 60 plus, AfA und andere Arbeitsgemeinschaften ihr Logo hochladen können.

## spdbw\_2015\_allg:

Banner: 1300 x 330 px Logo: 100 x 100 px Hier ein Beispielheader, den ihr gerne verwenden dürft: https://spdnet.sozi.info/bawue/dl/2015 header bw loewe hand.jpg

## spdbw\_2015\_kand:

Banner: 1300 x 650 px Banner mobil (über die Logo-Funktion hochzuladen): 500 x 560 px KandidatInnen, die bei der Erstellung der Banner Hilfe brauchen, wenden sich bitte an Robin Mesarosch: <u>robin.mesarosch@spd.de</u>

#### Schritt 4

Im allgemeinen Layout ist nichts mehr zu tun. Im KandidatInnen-Layout ist noch ein Zitat einzurichten, das dann auf der Startseite erscheint. Das geschieht über Einstellungen > Homepage einrichten. Dort in der "Kurzbeschreibung" das gewünschte Zitat ohne Anführungsstriche eintragen.

## Fragen, Fehlermeldungen

Feedback bitte an Christian Soeder senden: christian.soeder@spd-bw.de

#### Beispielseiten

http://www.gerhard-kleinboeck.de/ https://www.spd-bw.de/